TO: EPSON 愛用者

FROM: EPSON 客服中心

主題敘述:EPSON SCAN 如何刪除之前安裝的型號。

適用機種:所有使用 EPSON SCAN 的掃描器及複合機。(以 WINDOWS 7 系統為例,點選 EPSON SCAN 會出現選擇掃描器,刪除 EPSON WP-4531 以外的所有掃描器,不用再選擇掃描器。)

| 選擇掃描器。<br>EPSON BX310/TX510/ME 650<br>EPSON DS-50000/60000/70000<br>EPSON L550<br>EPSON VP-4510/4520/4530/4540<br>EPSON XP-220 Series<br>取消 | EF | SON Scan                                                                                                    | <b></b>         |
|----------------------------------------------------------------------------------------------------|----|----------------------------------------------------------------------------------------------------|-----------------|
|                                                                                                    | 3  | 選擇掃描器。<br>EPSON BX310/TX510/ME 650<br>EPSON DS-50000/60000/70000<br>EPSON L550<br>EPSON Perfection V10/V100<br>EPSON WP-4510/4520/4530/4540<br>EPSON XP-220 Series | <b>確定</b><br>取消 |

步驟1、選擇電腦C磁碟或WINDOWS系統所在磁碟機。

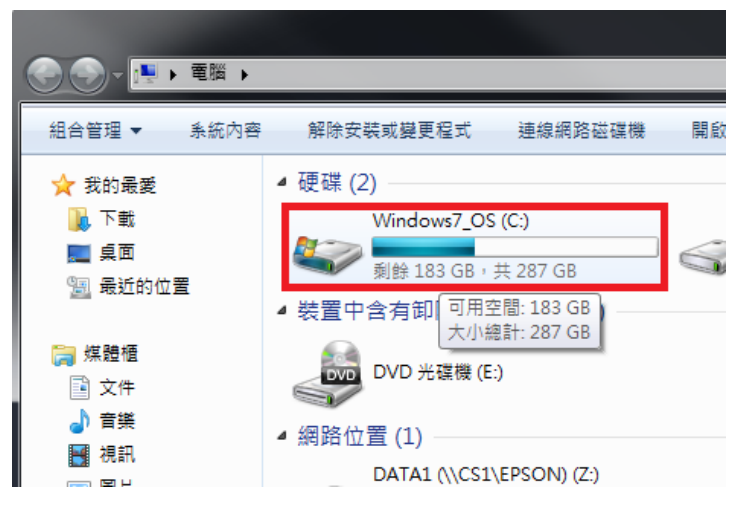

步驟 2、進入 WINDOWS 資料夾,再點選進入 TWAIN\_32 資料夾。

|                           | Windows7_OS (C:) 🕨                                                                                 | General Action (1998)     Section (1998)     Section (1998) | indows7_OS (C:) ▶ Windows ▶                                                                 |
|---------------------------|----------------------------------------------------------------------------------------------------|----------------------------------------------------------------------------------------------------|---------------------------------------------------------------------------------------------|
| 組合管理 ▼ 共用對象               | ▼ 新増資料夾                                                                                            | 組合管理 ▼ 加入至媒體                                                                                                    | 櫃 ▼ 共用對象 ▼ 相容性檔                                                                             |
| ★ 我的最愛 ▶ 下載 ■ 桌面 ● 最近的位置  | 名稱 ^<br>Books<br>EPSON<br>FFOutput<br>Intel                                                        | ★ 我的最愛<br>下 載<br>屋 桌面<br>雪 最近的位置<br>二<br>二<br>二<br>二<br>二<br>二<br>二<br>二<br>二<br>二<br>二<br>二<br>二                                                                                                    | 名稱<br>Security<br>ServiceProfiles<br>servicing<br>Setup<br>ShellNew<br>SoftwareDistribution |
| 篇 煤體櫃 〕 文件 〕 音樂 ☑ 視訊 ☑ 圖片 | <ul> <li>mfg</li> <li>PerfLogs</li> <li>Program Files</li> <li>swshare</li> <li>SWTOOLS</li> </ul> | <ul> <li>■ 文件</li> <li>計 音樂</li> <li>■ 視訊</li> <li>■ 圖片</li> <li>● 圖片</li> <li>● 家用群組</li> </ul>                                                                                                    | Speech<br>Sun<br>System<br>System32<br>Tasks<br>Tasks                                       |
| 🜏 家用群組                    | ₩ swwork<br>₩ Windows<br>₩ 使用者                                                                     | p≢ 電腦                                                                                                    | <ul> <li>Iemp</li> <li>tracing</li> <li>twain_32</li> <li>Vss</li> </ul>                    |

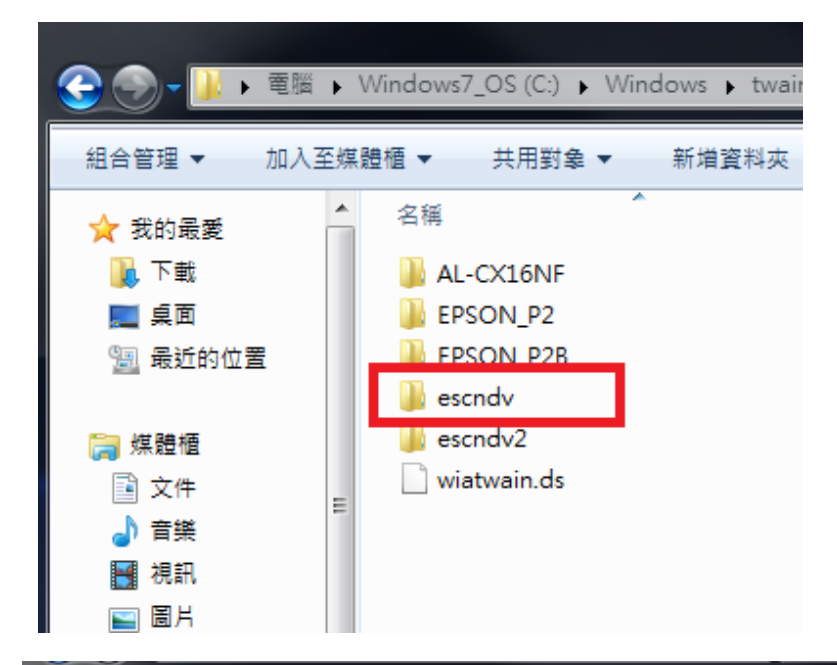

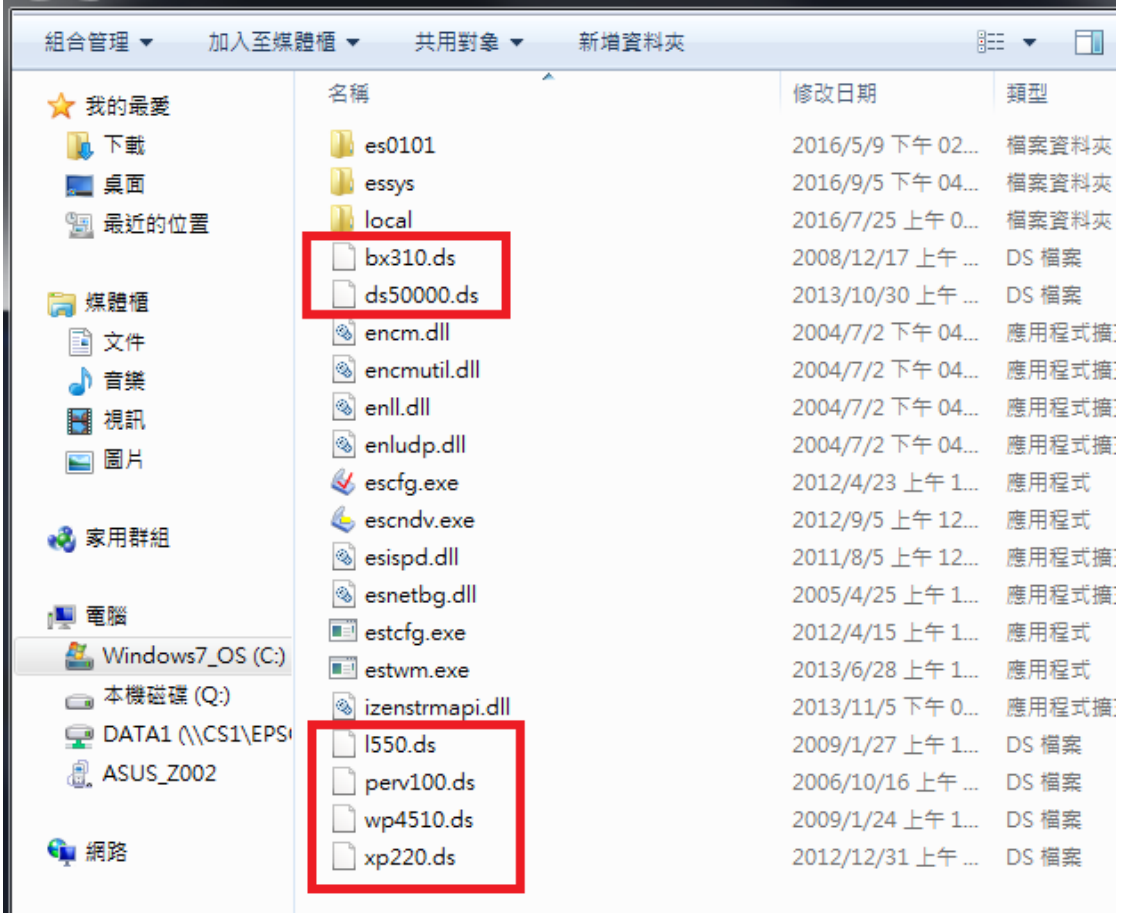

步驟 4、將不需要的掃描器檔案刪除,此處僅保留 WP-4531,故保留 WP4510.ds。

| 😌 🕞 – 🗾 « Windows                      | s twain_32 s escndv s √ 43 | 搜尋 escndv 👂           |  |  |  |  |  |  |  |
|----------------------------------------|----------------------------|-----------------------|--|--|--|--|--|--|--|
| 組合管理 ▼ 加入至媒體櫃 ▼ 共用對象 ▼ 新増資料夾 8== ▼ □ 2 |                            |                       |  |  |  |  |  |  |  |
| ☆ 我的最愛                                 | 名稱                         | 修改日期 類型               |  |  |  |  |  |  |  |
| 🚺 下載                                   | 퉬 es0101                   | 2016/5/9 下午 02 檔案資料夾  |  |  |  |  |  |  |  |
| 三 桌面                                   | 퉬 essys                    | 2016/9/5 下午 04 檔案資料夾  |  |  |  |  |  |  |  |
| 🗐 最近的位置                                | 퉬 local                    | 2016/7/25 上午 0 檔案資料夾  |  |  |  |  |  |  |  |
|                                        | 🚳 encm.dll                 | 2004/7/2 下午 04 應用程式擴充 |  |  |  |  |  |  |  |
| 🍋 媒體櫃                                  | 🚳 encmutil.dll             | 2004/7/2 下午 04 應用程式擴充 |  |  |  |  |  |  |  |
|                                        | 🚳 enll.dll                 | 2004/7/2 下午 04 應用程式擴充 |  |  |  |  |  |  |  |
| ● ヘロ                                   | 🚳 enludp.dll               | 2004/7/2 下午 04 應用程式擴充 |  |  |  |  |  |  |  |
|                                        | 🎸 escfg.exe                | 2012/4/23 上午 1 應用程式   |  |  |  |  |  |  |  |
|                                        | lescndv.exe                | 2012/9/5 上午 12 應用程式   |  |  |  |  |  |  |  |
|                                        | 🚳 esispd.dll               | 2011/8/5 上午 12 應用程式擴充 |  |  |  |  |  |  |  |
|                                        | 🚳 esnetbg.dll              | 2005/4/25 上午 1 應用程式擴充 |  |  |  |  |  |  |  |
| 😽 豕用群組                                 | 💷 estcfg.exe               | 2012/4/15 上午 1 應用程式   |  |  |  |  |  |  |  |
|                                        | 💷 estwm.exe                | 2013/6/28 上午 1 應用程式   |  |  |  |  |  |  |  |
| 1 电腦                                   | 🚳 izenstrmapi.dll          | 2013/11/5 下午 0 應用程式擴充 |  |  |  |  |  |  |  |
| 🏭 Windows7_OS (C:)                     | wp4510.ds                  | 2009/1/24 上午 1 DS 檔案  |  |  |  |  |  |  |  |
| 🧰 本機磁碟 (Q:)                            |                            |                       |  |  |  |  |  |  |  |
| P DATA1 (\\CS1\EPS                     |                            |                       |  |  |  |  |  |  |  |

步驟 5、開啟 EPSON SCAN,會直接開啟 EPSON SCAN 操作面板,不會再出現選擇掃描 器選單。

| EPSON                                                                    | I Scan     | 棋式(M):<br>辦公室棋式 |     |
|--------------------------------------------------------------------------|------------|-----------------|-----|
| 影像形式<br>④ 彩色(R)   〇                                                      | 灰階(G)      | ○黑白(B)          | )   |
| 目的地<br>文件來源(リ):                                                          | 自動值測       |                 | •   |
| 大小(Z):                                                                   | A4(210 x 2 | 97 公釐) 、        | -   |
| 方向:                                                                      | •          | 0 4             |     |
| 解析度(L):                                                                  | 300        | 🕶 dpi           |     |
| <ul> <li>影像選項(I)</li> <li>文字加強</li> <li>自動區域分割</li> <li>色彩加強:</li> </ul> | 紅色         |                 |     |
| 亮度(T): 。                                                                 |            | 0               | - 0 |
| 對比(N):                                                                   |            | 0               | 0   |
| 通 預掃描                                                                    |            |                 |     |